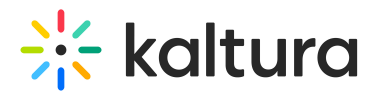

# Hotspots module

Last Modified on 08/28/2024 6:21 pm IDT

A This article is designated for administrators.

## About

Hotspots add an extra layer of info on top of the player and can link to an external URL or a specific time in the video.

### Note about players

To use hotspots, ensure your V2 player is upgraded to version 7. If you haven't upgraded yet, follow these step-by-step instructions. Also, make sure the Entrydesign module players are updated to V7. If your KMS/KAF instance has players that don't meet the minimum requirements, an alert will show their Ulconf IDs. You can only save the Hotspots module configuration after upgrading legacy players.

In order to see the hotspots on your media, you must also enable the Hotspot plugin.

### Configure

 Go to your Configuration Management console and click on the Hotspots module. You can also navigate to it directly using a link: https://{your\_KMS\_URL}/admin/config/tab/hotspots.

| Helppage                  |  |  |
|---------------------------|--|--|
| History                   |  |  |
| Home                      |  |  |
| Hotspots                  |  |  |
| Hotspots                  |  |  |
| Hotspots<br>Importchannel |  |  |

The Hotspots page displays.

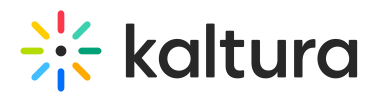

#### **Configuration Management**

| Server Tools<br>Backup Configuration<br>Player replacement tool | Hotspots    |                                                                                                    |
|-----------------------------------------------------------------|-------------|----------------------------------------------------------------------------------------------------|
| Global                                                          | module into |                                                                                                    |
| Application                                                     | Info        | Hotspots are an extra layer of info on top of the player with the option to link them to an external URL or specific time<br>in the video.<br>Minimum supported V2 player version: 2.75 <u>Olick here</u> to navigate to the KMC Universal studio Please make sure to<br>update Entrydesign module players to version: 2.75 in the KMC Studio, see link above. |
| AddNew                                                          |             |                                                                                                    |
| Auth                                                            |             |                                                                                                    |
| Categories                                                      |             |                                                                                                    |
| Channels                                                        | enabled     |                                                                                                    |
| Client                                                          |             | Yes 🗸                                                                                                    |
| Debug                                                           |             |                                                                                                    |
| EmailService                                                    | Save        |                                                                                                    |
| EmailTemplates                                                  |             |                                                                                                    |
| Gallery                                                         |             |                                                                                                    |

- 2. Set **enabled** to 'Yes' to enable the module.
- 3. Click **Save**.